西日本シニアソフトテニス選手権大会申込書 入力(作成)手順

1 大会申込書を画面に表示する。

大会申込書:『03 西日本シニア申込書(各シート⇒記入例、種別毎シート、選手変更届)書式』

## 2 日本連盟の会員登録システムログイン画面を開く。

(1) 「連盟・団体管理」をクリック
→申込会員該当「所属団体を表示・編集」クリック→『▼所属団体一覧』の「会員一覧」クリック
→申込会員の「編集」クリック→『会員情報編集』が表示される。
→『▼会員一覧』右上の「CSV ダウンロード」クリック

→別枠で表示される[menbers.jsta.or.jp から member.csv(1.13KB)を開くか、または保存します か?]で CSV の「ファイルを開く」をクリック。 → ダウンロード開始(CSV ファイルが開く)。

以下のように表示される。

(表示例①)

「12345678 堂免善勝 男68 明和ファミリー 一般 2020/04/06 2 級 2024/03」

(2) 表示例①と同類が各会員毎に表示される。→該当する申込会員の「行全体」を → コピー。

上記 1 の大会申込書エクセルファイルのシート名「member」(注:二番目シート)の各行へ貼り付け。

- → シート名「member」へ貼り付けた申込会員の「会員番号」をコピー (A選手、B選手個々に)。
- → 大会申込書エクセルシートの「シニア50男子」(以下年代等別該当シートへ逐次)を開いて、該当 欄(A 選手とB選手のコピーした『会員登録番号欄』) へ → 貼り付け。
- →「県名」セルでプルダウン選択。
- → 申し込み「府県名」(選手毎全含む)と「種別」欄の確認。
  - → 以上で 入力終了。
- 3 入力済み「大会申込書」の印刷、と電子ファイルの保存(ファイル名へ申込府県名を記載) ◎送付先(鹿児島県ソフトテニス連盟事務局)へ 印刷物郵送、電子ファイルを E-mail 送信。

以上で 完了。

(鹿児島県ソフトテニス連盟)